## Installing USBCam Driver on Windows 7

## (c) 2012 SCHICK TECHNOLOGIES, INC.

## ALL RIGHTS RESERVED

| PURPOSE                   | The following information will assist you with installing the driver for USBCam intraoral cameras on Microsoft's Windows 7 operating system.                                                                                                    |  |  |
|---------------------------|----------------------------------------------------------------------------------------------------|--|--|
| REQUIREMENTS              | <ul> <li>These instructions assume that you have the following:</li> <li>Windows 7 Home, Premium, Business, or Ultimate version (all 32-bit)</li> <li>CDR DICOM 4.5 CD</li> </ul>                                                                                                    |  |  |
| INSTALLATION<br>PROCEDURE | <ul> <li>Perform the following to install the USBCam driver.</li> <li><i>Installing the Driver</i></li> <li>1. Close CDR DICOM 4.5 software if open.</li> <li>2. Connect the USB cable from the USBCam, if it is not connected already.</li> <li>3. Windows will attempt to install the camera but will indicate that the device was not successfully installed.</li> <li>4. Open the Windows Control Panel and navigate to System and Security &gt; System &gt; Device Manager (<i>Figure 1</i>).</li> <li>5. Browse the list of items for the Other Devices node. Expand it if necessary and select the Unknown device item.</li> <li>6. Right-click on the Unknown device and select "Update Driver Software" from the context menu (<i>Figure 2</i>).</li> </ul> |  |  |

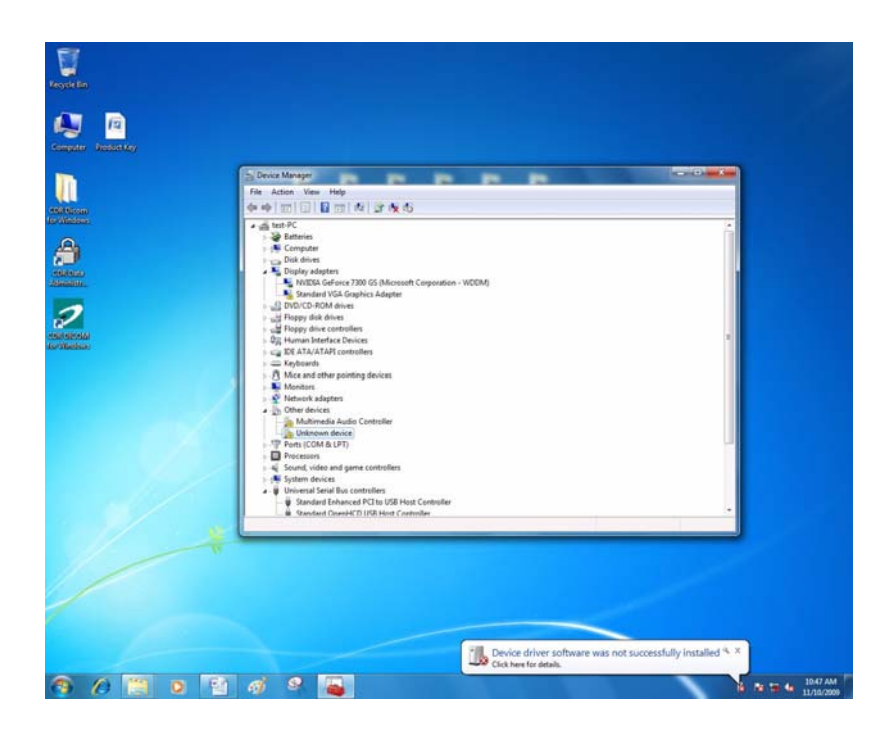

Figure 1. Device Manager on Windows 7 Desktop

| 🚔 Device Manager                                                                                                    |                                                                                                    | -   |   |
|----------------------------------------------------------------------------------------------------|----------------------------------------------------------------------------------------------------|-----|---|
| File Action View Help                                                                                                    |                                                                                                    |     |   |
|                                                                                                    | 1 📴 🙀 15                                                                                                    |     |   |
| Ett-PC     Batteries     Disk drives     Disk drives | 0 GS (Microsoft Corporation - WDI<br>nics Adapter<br>es<br>lers<br>g devices<br>Controller<br>Update Driver Software<br>Disable<br>Uninstall | DM) | E |
| <ul> <li>Universal Serial Bus</li> <li>Standard Enhance</li> </ul>                                                                                                    | Properties                                                                                                    |     |   |
| Standard OpenH                                                                                                    |                                                                                                    |     | • |

Figure 2. Device Manager

7. Select "Browse my computer for driver software" (*Figure 3*).

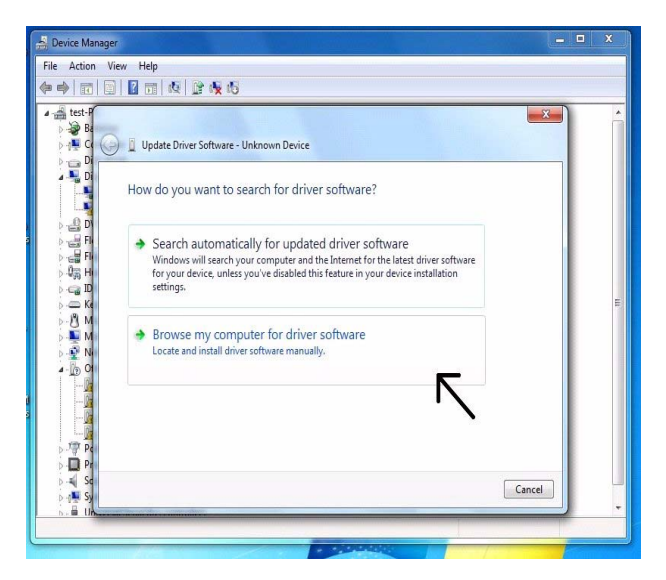

Figure 3. Search for Driver Software

- **8.** Insert the CDR DICOM 4.5 CD and click the Browse button.
- 9. Navigate to the USBCam driver folder: D:\Hardware\USBCam Driver (*Figure 4*).

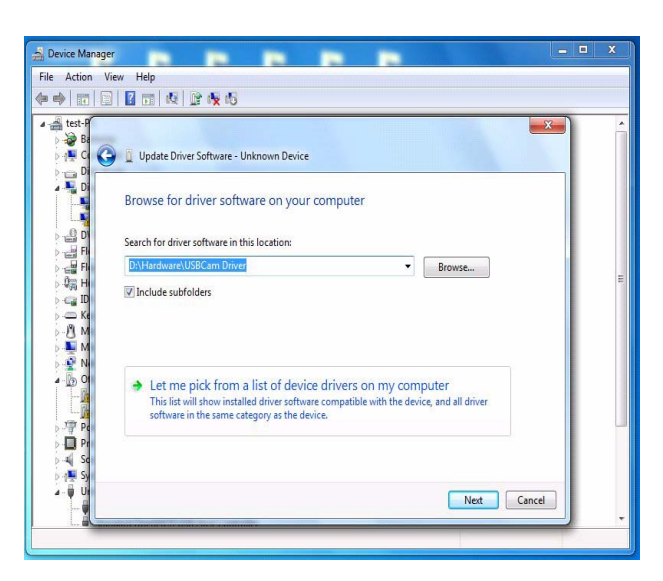

Figure 4. Browse Computer for Driver Software

- 10. Click Next.
- **11.** If a Windows Security message appears, click "Install this driver software anyway" (*Figure 5*).

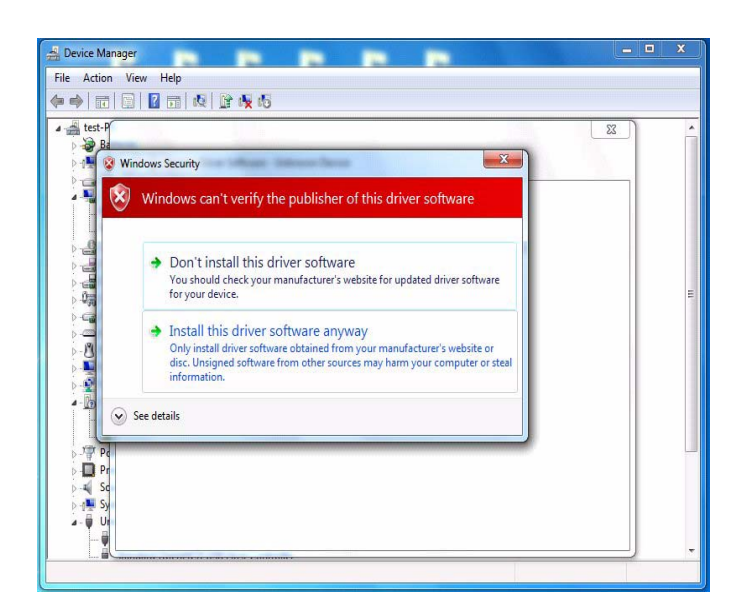

Figure 5. Windows Security Message

**12.** The message, "Windows has successfully installed your software driver software" is displayed (*Figure 6*).

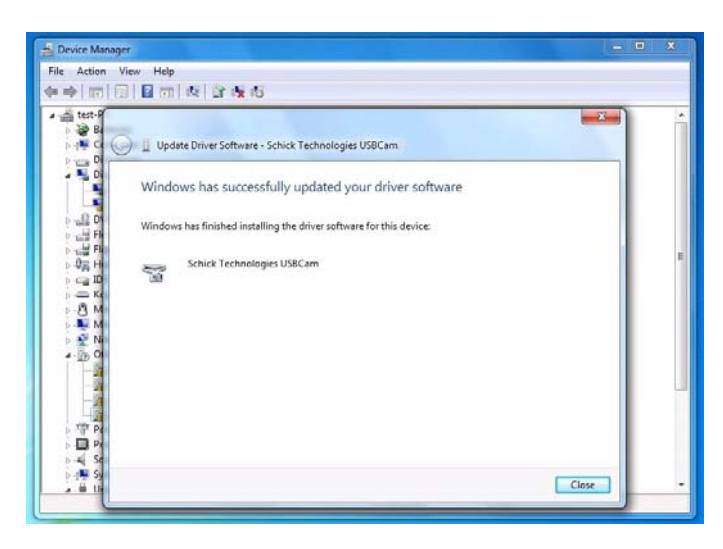

Figure 6. Driver Software Update Successful

13. Click Close.

- 14. In Device Manager, USBCam will be listed under Imaging Devices.
- **15.** Repeat these steps on every workstation where the USBCam is used.
- 16. If you have questions regarding the installation of the USBCam Driver on Windows 7, please contact your appropriate support center for Schick Technologies' products or the authorized international dealer in your country or region.